Welcome to Club Automation at the Collins Aerospace Rec Center! All members will need to create an online account. Please follow these steps to set up your account.

Step 1. In a Google Chrome or Firefox browser, log into the Club Automation website through this link:

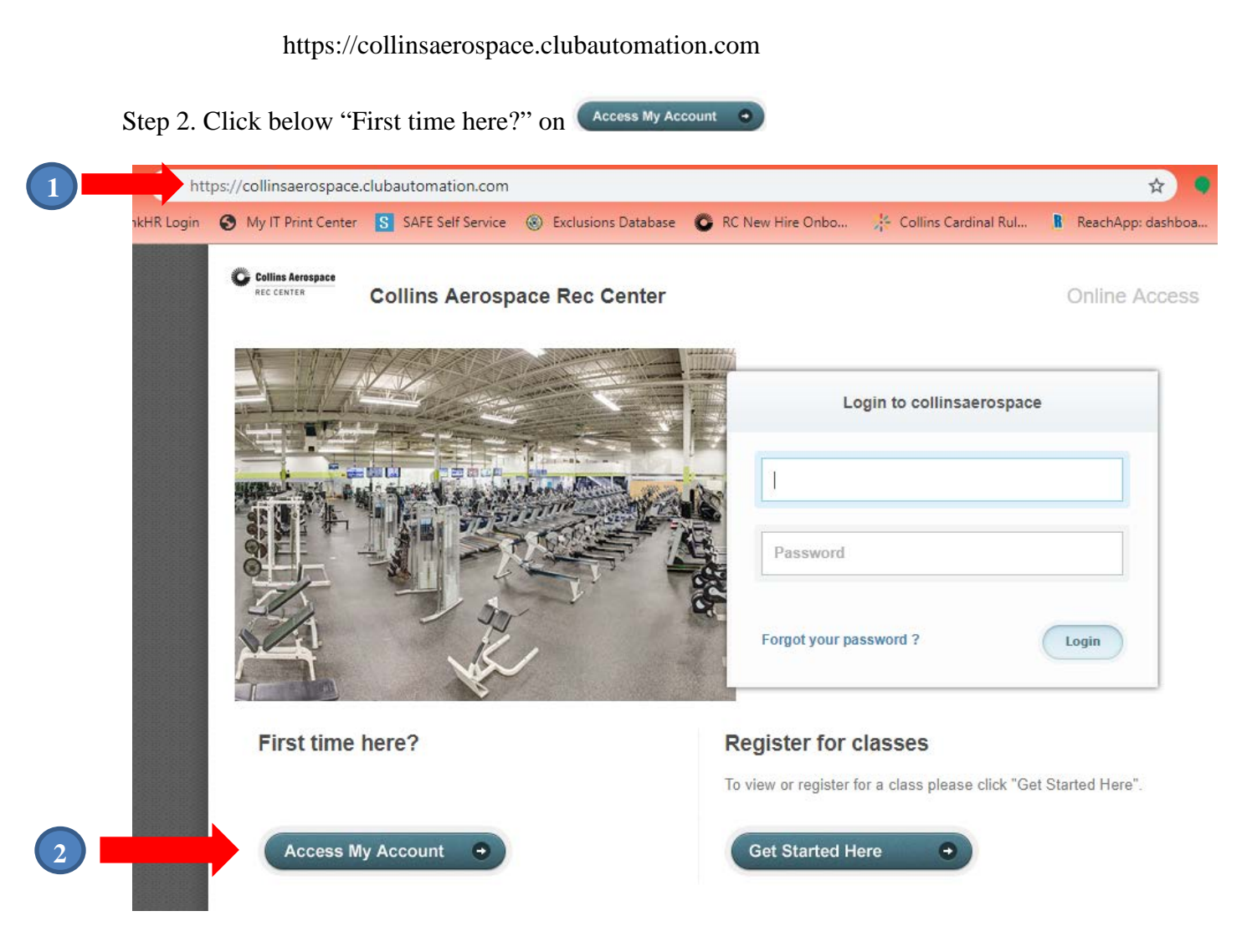

Step 3. Screen 2 - After clicking on Access My Account

Enter your First Name, Last Name and Email address. This will be the email address where you receive the monthly email newsletters from the Rec Center.

Step 4. Click "Search"

|   | M [Exten                      | nal] Tro 🗙 🛛 🔣 Collin | ns Aero 🗙 🛛 🔛 Nike Core C 🗲   | t 📔 🔛 Nike D       | Dri-FIT X O Home - Coll                                                         | x G delete histor x                                 | 🗞 CA   collinsa 🗙 🤇     | Collins Aero 🗙               | +                             | ×   |
|---|-------------------------------|-----------------------|-------------------------------|--------------------|---------------------------------------------------------------------------------|-----------------------------------------------------|-------------------------|------------------------------|-------------------------------|-----|
|   | $\leftrightarrow \rightarrow$ | C 🟠 🔒 https           | ://collinsaerospace.clubautor | ation.com          |                                                                                 |                                                     |                         | or 🕁 🌖                       | 0 0 😫 🚺                       | 0 0 |
|   | 🔛 Apps                        | My IT Print Center    | SAFE Self Service 🛞 Exc       | lusions Databas    | e 🗿 RC New Hire Onbo                                                            | 212 Collins Cardinal Rul                            | R ReachApp: dashboa     | TechnoGym Pro Si             | te                            | »   |
|   |                               |                       | Collins Aerospace             | Aerospa            | ce Rec Center                                                                   |                                                     |                         | nline Access                 |                               |     |
|   |                               |                       | S. 11/4/2                     |                    |                                                                                 | Login to a                                          | collinsaerospace        |                              |                               |     |
|   |                               |                       |                               | Stante IV          |                                                                                 | Username                                            | _                       |                              |                               |     |
|   |                               |                       |                               |                    | Regist                                                                          | er Now                                              | K                       | -                            |                               |     |
|   |                               |                       |                               | J.                 | Find my account<br>To search for your existing a<br>name, last name and email t | ccount please enter your first<br>hen click search. | Lo                      | gin                          |                               |     |
| 3 |                               |                       |                               |                    | First Name                                                                      |                                                     | lease click "Get Starte | ed Here".                    |                               |     |
|   |                               |                       | Access My Accour              | t •                | Last Name                                                                       |                                                     | 0                       |                              |                               |     |
|   |                               |                       |                               |                    | Email                                                                           |                                                     |                         |                              |                               |     |
| 4 |                               |                       |                               |                    |                                                                                 | Search                                              |                         |                              |                               |     |
|   |                               |                       |                               |                    |                                                                                 |                                                     |                         |                              |                               |     |
|   |                               |                       |                               |                    |                                                                                 |                                                     |                         |                              |                               |     |
|   |                               |                       | Copyright @ 2012 Club Automat | ion. All rights re | served                                                                          |                                                     | \$                      | Powered by<br>ClubAutomation |                               |     |
|   | Sea                           | arch Windows          |                               |                    | i 🗧 🧿 🛛                                                                         | <b>- 3</b>                                          | cs) 📴 🦳                 | <u>w</u> 💀 🥵                 | へ EP (1) 1:31 PM<br>5/14/2019 |     |

Step 5. (Screen 3)

You will then see this screen. "An email has been sent to (your email address) containing instructions on how to access your account"

If your account is not found, please go back and check the spelling of your name and confirm your email address. (For example, Bill vs. William) Click OK.

| int Center | S SAFE Self Service 🛞 Exclusions Database 🗳 RC New Hire Onbo 💥 Collins Cardin | al Rul 🔋 ReachApp: dashboa 🗖 TechnoGym Pro Site |
|------------|-------------------------------------------------------------------------------|-------------------------------------------------|
| ĸ          | Collins Aerospace Rec Center                                                  | Online Access                                   |
| I          |                                                                               | Login to collinsaerospace                       |
|            | Username                                                                      |                                                 |
|            | Pasword                                                                       |                                                 |
| ı          | Find my Account                                                               | Login                                           |
|            | ✓ We found your account.                                                      |                                                 |
| ł          | Access My Account                                                             | ease click "Get Started Here".                  |
|            |                                                                               |                                                 |
|            |                                                                               |                                                 |
|            |                                                                               |                                                 |
|            |                                                                               |                                                 |
|            |                                                                               |                                                 |
|            |                                                                               |                                                 |

Step 6. Go to your **email** and click the link to complete setting up your account.

Step 7. When you click on the link in your email, you will be taken to this screen. You will need to fill in all fields marked with an asterisk. Some of these fields may be pre-filled. Please double check them for accuracy. Update if necessary.

| Cellins Aerospace<br>REC CENTER Collins Aerosp                                                                                                    | ace Rec Center         | Online Access     |  |  |  |
|----------------------------------------------------------------------------------------------------|------------------------|-------------------|--|--|--|
| Please verify & complete your information in the form below                                                                                                    |                        |                   |  |  |  |
| Contact Info                                                                                                    | Emergency Contact Info | Family Members    |  |  |  |
| First Name *                                                                                                    | Full Name *            | Add Family Member |  |  |  |
| Last Name *                                                                                                    | Relationship *         |                   |  |  |  |
| Address *                                                                                                    |                        |                   |  |  |  |
|                                                                                                    | Phone *                |                   |  |  |  |
| City *                                                                                                    |                        |                   |  |  |  |
| Hiawatha                                                                                                    |                        |                   |  |  |  |
| State *                                                                                                    |                        |                   |  |  |  |
| Iowa 🔻                                                                                                    |                        |                   |  |  |  |
| Zip Code *                                                                                                    |                        |                   |  |  |  |
| 52233                                                                                                    |                        |                   |  |  |  |
| Mobile Phone *                                                                                                    |                        |                   |  |  |  |
| Home Phone                                                                                                    |                        |                   |  |  |  |
|                                                                                                    |                        |                   |  |  |  |
| Gender*                                                                                                    |                        |                   |  |  |  |
| Intervention in the second second |                        |                   |  |  |  |
| Sharoay                                                                                                    |                        |                   |  |  |  |
| Login Details                                                                                                    |                        |                   |  |  |  |
| Email*                                                                                                    |                        |                   |  |  |  |
|                                                                                                    |                        |                   |  |  |  |
| Password *                                                                                                    |                        |                   |  |  |  |
|                                                                                                    |                        |                   |  |  |  |
| Confirm Password *                                                                                                    |                        |                   |  |  |  |

Step8. When you have filled in all of the required fields, scroll down and click the box in front of "I agree with the above terms" and then "Save Account."

|    | Confirm Password *                                                                                                    |                                                                                                    |
|----|----------------------------------------------------------------------------------------------------|----------------------------------------------------------------------------------------------------|
|    | * Required Field Please read the following carefully, and check "I agree" when you are ready to proceed.                                                                                                    |                                                                                                    |
|    | In checking the box below I agree that Collins Aerospace Rec Center is in no way responsible for the safekeeping of my personal belong<br>understand that classes at Collins Aerospace Rec Center may be physically strenucus and I voluntarily participate in them with full know<br>personal injury, property loss or death. I agree that neither I, my heirs, assigns or legal representatives will sue or make any other claims<br>against Collins Aerospace Rec Center or its members for any personal injury, property damage/Ross, or wrongful death, whether claused<br>understand that all persons currently under treatment for any health condition and any preparativement must present written permission<br>before participaling in any exercise class. I understand that any person with any kind of back or knee injuries must consult with a physici<br>class. I agree to disclose upon my first visit to the front deak any history or injury and/or physical limitation or concern. | Ings while I attend class. I<br>ledge that there is a risk of<br>of any kind whatsoever<br>by negligence or otherwise. I<br>from a lecnsed physician<br>an before attending exercise |
| 8  | I agree with the above terms Save Account                                                                                                    |                                                                                                    |
| vs | Copyright @ 2012 Club Automation. All rights reserved.                                                                                                    | ClubAutomation                                                                                                    |

| Collins Aerospace Colli                           | ins Aerospace Rec Center | Save password?<br>Username youremail@ema       | il.com          |             |                   |
|---------------------------------------------------|--------------------------|------------------------------------------------|-----------------|-------------|-------------------|
|                                                   |                          |                                                | Password •••••• | ⊙<br>Never  | Welcome, Timothy! |
| Collapse                                          | Welcome, (Your Name)     |                                                |                 |             |                   |
| Home     Home     View My Info                    |                          | \$0.00 Current Balance Csp   \$0.00            |                 |             |                   |
| Reserve a Court                                   | No Image                 | House Charge: bank account<br>Account Paid by: |                 |             |                   |
| Group Activities                                  |                          |                                                |                 | MY EVENTS   | Next 7 days       |
| <ul> <li>Pay my Bill</li> <li>Packages</li> </ul> | Welcome!                 |                                                |                 | YOUR REGIST | RATIONS           |
| Notifications                                     | Welcome, Member!         |                                                |                 |             |                   |
|                                                   |                          |                                                |                 |             |                   |
| © 2008 - 2019 Club Automatic                      | on, LLC.                 |                                                |                 |             |                   |

After you have successfully saved your account, you will see this screen:

You may now edit your profile, track your visits and register for classes.